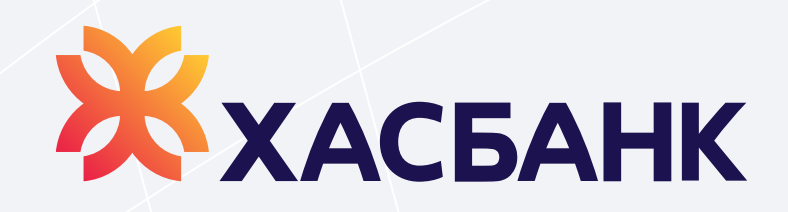

## Дижитал банкаар

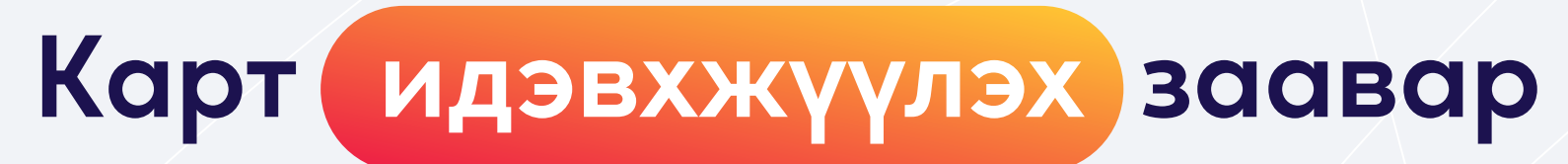

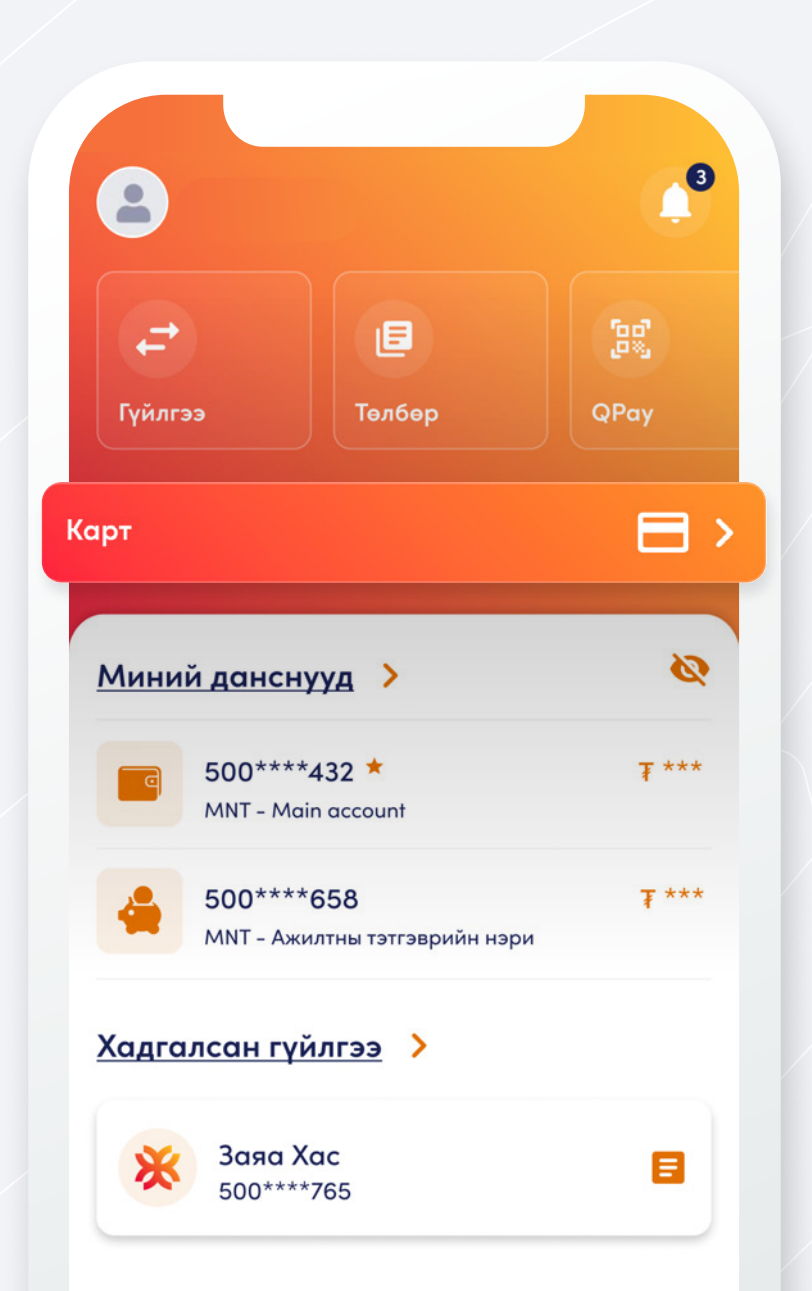

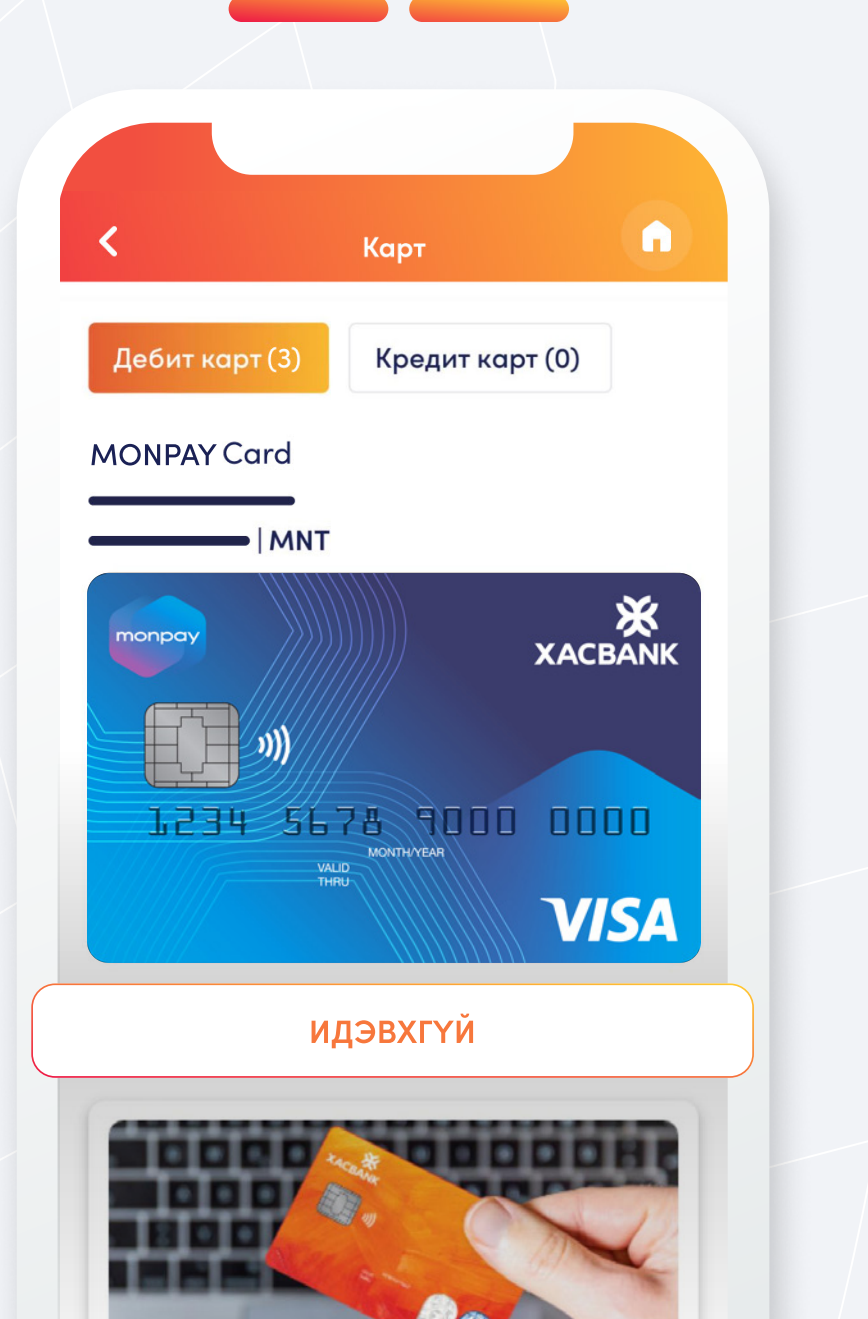

| Алхам 1                       | Алхам 2                                                       |
|-------------------------------|---------------------------------------------------------------|
| <b>"Карт"</b><br>цэсрүү орно. | Картаа сонгоод<br><b>"Карт идэвхжүүлэх"</b><br>товчийг дарна. |
|                               |                                                               |
| Карт                          | Баталгаажуулах                                                |
| бит карт (3) Кредит карт (0)  | Гүйлгээний нууц үгээр баталгаажуулах                          |
| INUM Card                     | гүйлгээний нууц үгийг оруулна уу<br>ОООООО                    |
|                               | нууц үг мартсан?                                              |
| Та картаа идвэхжүүлэх үү ?    |                                                               |
|                               |                                                               |
|                               |                                                               |

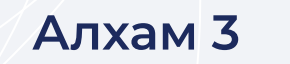

**"Тийм"** сонголтыг сонгоно.

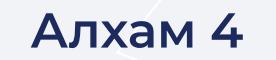

Гүйлгээний нууц үгээр баталгаажуулна.

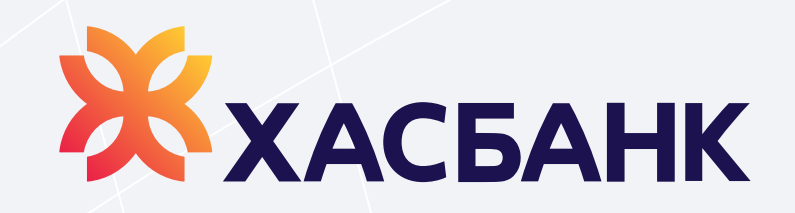

## Дижитал банкаар

# Картын пин код авах заавар

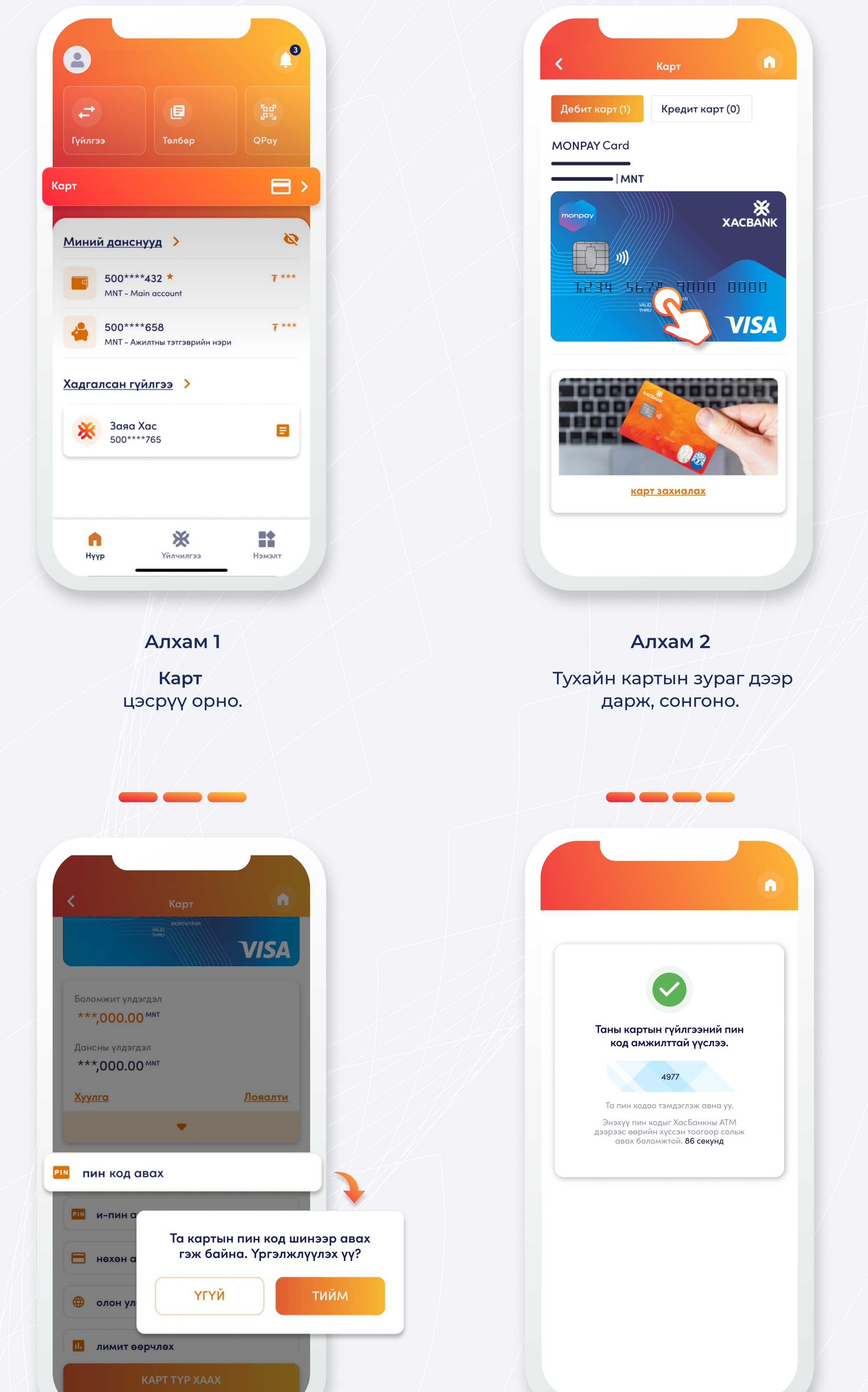

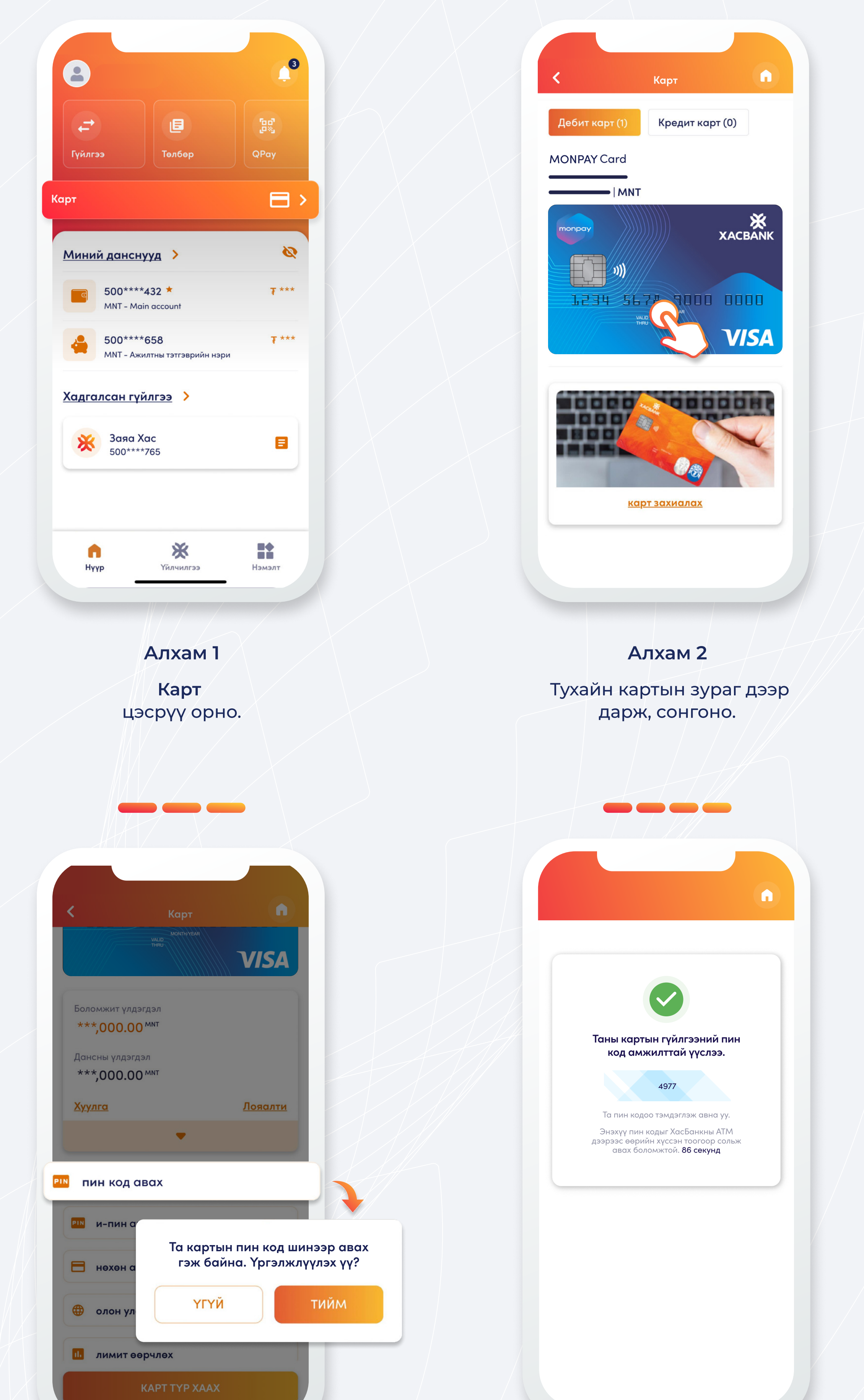

### Алхам 3

Доош гүйлгэн "пин код авах" цэсийг сонгож, үргэлжлүүнэ.

#### Алхам 4

Таны картын гүйлгээний пин код амжилттай үүслээ.